wiki - https://wiki.nuvolaitalsoft.it/

## Responsabili

Alla sua apertura l'applicativo si presenterà come segue:

|                         |                           |                  | Cambia tema 💎 Zoom 75% |                       |
|-------------------------|---------------------------|------------------|------------------------|-----------------------|
| aolo Home Menu Explorer | × Gestione Responsabili 🌲 |                  |                        |                       |
| tione Responsabili      |                           |                  |                        | - T                   |
| lencoResponsabili       |                           |                  |                        | Visualizza            |
| Ufficio 🚖               | Username                  | Codice<br>legame | Email<br>responsabile  | Associati             |
|                         | andrea.cantarini          | area4            |                        |                       |
|                         | a.mucci                   | area2            |                        | Visualizza <u>nor</u> |
|                         | a.mucci                   | area3            |                        | Associati             |
|                         | ANTIMO                    | areal            |                        |                       |
|                         | a.mucci                   | areal            |                        | Annulla ultima        |
|                         | paolo                     | areal            |                        | cuncenterione         |
|                         |                           |                  |                        |                       |
|                         |                           |                  |                        |                       |

nella tabella visualizzata possiamo vedere l'elenco di tutti i responsabili già esistenti

Per **inserire** un nuovo responsabile sarà sufficente cliccare sul bottone + nella parte sinistra della fine della tabella, fatto ciò verrà inserita nella tabella una nuova riga completamente bianca cliccando sopra ogni campo potremmo inserire le informazioni:

- 1. nella colonna Ufficio si può immettere una descrizione dell'area di responsabilità
- nella colonna Username và immesso l'username dell'utente che si vuole far diventare un responsabile
- 3. nella colonna **Codice Legame** và immesso il nome dell'area di cui sarà responsabile
- 4. nella colonna **Email responsabile** si può immettere l'email del responsabile

In caso che l'Username inserito sia inesistente verrà visualizzato un messaggio d'errore

Per **modificare** i dati di un responsabile basterà cliccare sopra la riga che si intende modificare, effetturare le modifiche e premenre il pulsante <u>Invio</u> sulla tastiera

Per **Cancellare** un responsabile basterà cliccare sopra una colonna che lo riguarda e premere il bottone con il cestino nella parte sinistra della fine della tabella

Per **annullare la cancellazione** di un responsabile basterà cliccare sul bottone **Annulla ultima Cancellazione**,facendo ciò verrà reinserito l'ultimo responsabile che è stato cancellato

Sarà anche possibile vedere la lista dei dipendenti associati ad un **codice Legame**,quindi ad un area di lavoro. Per fare ciò basterà cliccare sul bottone **Visualizza Associati** dopo aver cliccato sulla riga dell'area interessata (Es se si intende vedere gli associati dell'area 1 basterà cliccare su uno dei responsabili che presentano come **Codice Legame** area 1

E' anche possibile visualizzare la lista dei dipendenti non associati a nessun **Codice Legame**, da qui sarà anche possibile associare uno o più dipendenti un determinato **Codice Legame**. Per fare ciò bisogna prima selezionare il **Codice Legame** che si intende utilizzare cliccando sopra la riga ad essa associato, poi premere sul bottone **Visualizza non associati** e selezionare quali dipendenti associare al Codice:

| Elenco non associati |              |            |     |  |
|----------------------|--------------|------------|-----|--|
| Codic                | ce Cognome 🍨 | Home       | Ba  |  |
|                      |              |            |     |  |
| 19                   | ANTONELLI    | PIETRO     | 101 |  |
| 18                   | BAIOCCO      | RENZA      | 37  |  |
| 259                  | CANTARINI    | ANDREA     | 33  |  |
| 61                   | CESINI       | SERGIO     | 19  |  |
| 21                   | CINGOLANI    | susi       | 103 |  |
| 22                   | FORTUNI      | SANDRA     | 104 |  |
| 160                  | LORENZINI    | ALESSANDRO | 21  |  |
| 23                   | PROVA        | VIGILE     | 105 |  |
| 16                   | ROSATI       | PAOLO      | 300 |  |
| 5                    | SANTARELLI   | ANNA MARIA | 49  |  |
| 503                  | STEFANI      | VANESSA    | 27  |  |
|                      |              |            |     |  |

una volta selezionati i dipendenti cliccare sul bottone **Conferma Selezione** per completare l'operazione18 visualizzazioni.

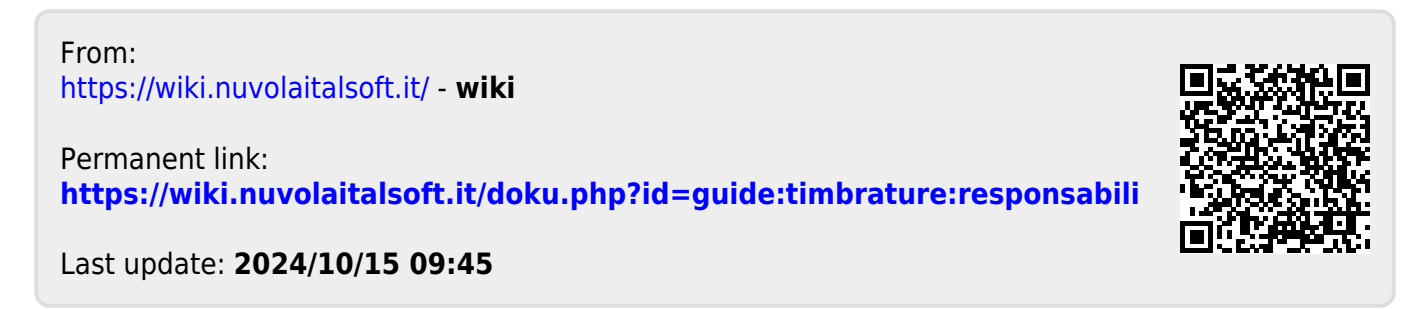